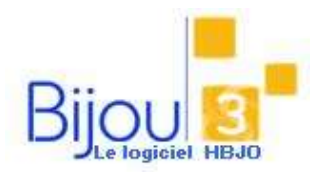

Ventes et Remboursement SAV

# **Pourquoi**?

Votre réparation est terminée et le client revient pour règlement. La procédure décrit également la reprise de la réparation ainsi que son remboursement.

# Comment ?

### A PARTIR DU NUMERO SAV

A partir de la fiche du S.A.V. , cliquer sur le **bouton Ventes** , (Accessible uniquement si la réparation est dans l'état terminé)

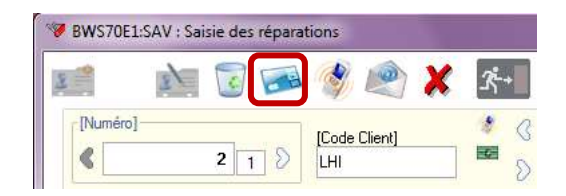

L'écran des ventes s'affiche alors, avec le nom client et le code S.A.V. Bijou3 reprend le **code du S.A.V**. précédé d'un '.' dans le champ code article.

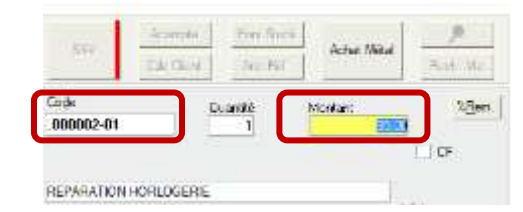

Et le Mt réparation dans le champ Montant.

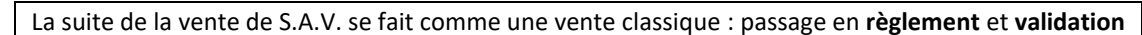

| En S.A.V, la fiche passe en Réparation – En His                                                                    | torique – 🛤 🔜 Roman                                                                                                    | En Hone aux - Diers 40                                                                  |             |    |    |
|----------------------------------------------------------------------------------------------------|----------------------------------------------------------------------------------------------------|-----------------------------------------------------------------------------------------|-------------|----|----|
| Client                                                                                                    | RMM/07/02/2014 01<br>REM/07/07/2014 Bevd<br>RTM/07/07/2014<br>RH//07/07/2014                                                                                                    | krisau N° 3                                                                             |             |    |    |
| Et dans la fiche <b>Client</b> , Onglet <b>Mouvements</b> ,<br>la ligne réparation apparait avec le code <b>RT</b> | pgramaa (hover the gram Anny Course<br>Oney 140<br>Date (or ( ) (or article )<br>Date ( ) (or ( ) (or article )<br>Date ( ) (or ( ) (or article )<br>Date ( ) (or ( ) (or ( ) (or ( ) () (or ( ) () () () () () () () () () () () () | Alert Dovum UHLPhane<br>a Type de Mod (Tous<br>Lyped de Mod (Tous<br>Lyped de Mod (Tous | a<br>Jude 6 | 10 | 10 |

#### A PARTIR DES VENTES

|                              | -      |
|------------------------------|--------|
| Cliquez sur le bouton Ventes | Yences |

Pour un SAV non référencé, cliquer sur le **bouton SAV**, et sélectionner le **numéro S.A.V**. (Créé à partir du MENU Fichier/Paramètre/S.A.V./Gestion des

codes réparation) Si le SAV est référencé, après sélection du **code client**, le bouton SAV fait apparaître un trait vertical rouge si celui-ci possède

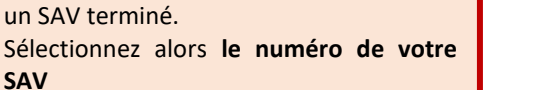

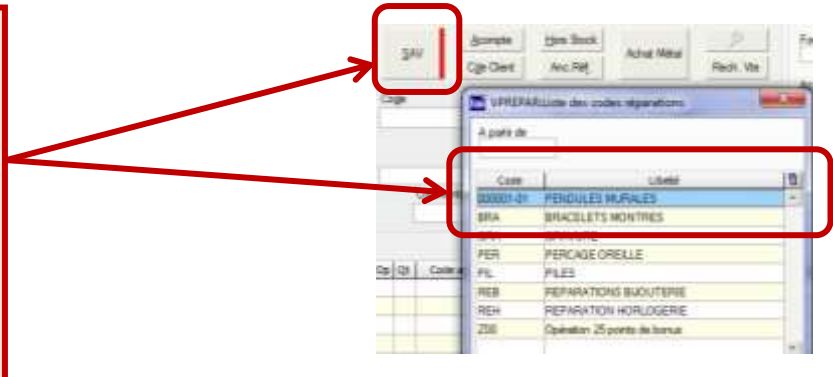

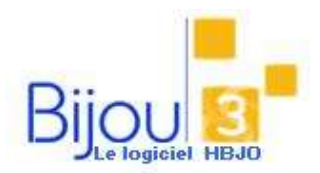

# Ventes et Remboursement SAV

## **REPRISE DE REPARATION**

Pour reprendre un S.A.V. référencé, accéder au SAV.

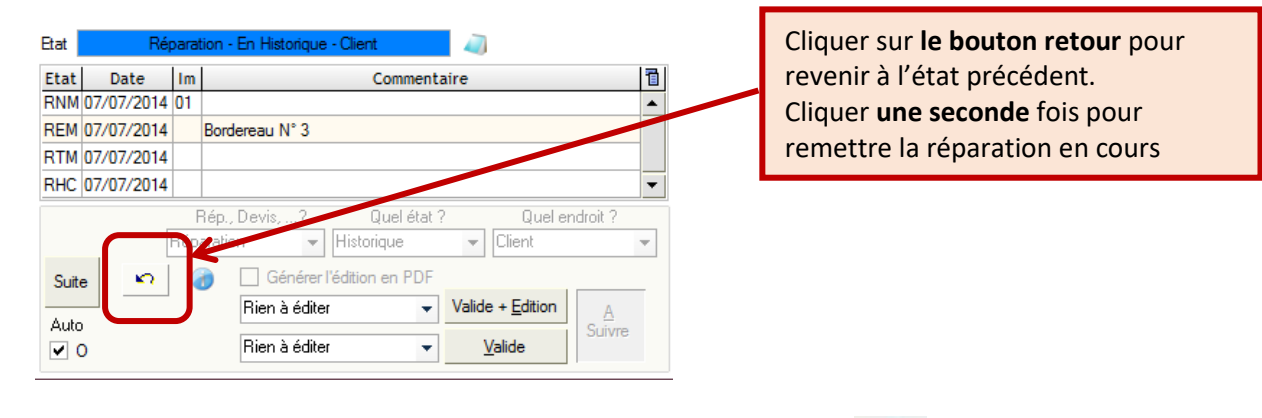

S'il y a en plus remboursement de la réparation, accéder aux ventes \_\_\_\_\_, cliquer sur le bouton SAV (code ou numéro) et saisir le montant en négatif

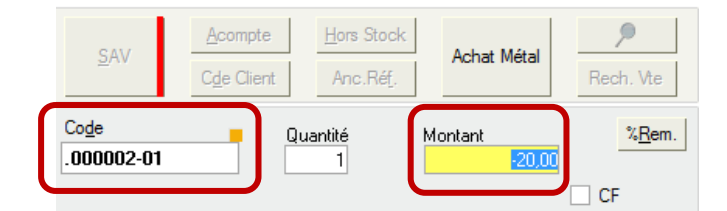

Poursuiviez le remboursement en générant dans la fenêtre **REGLEMENTS** un **AVOIR** ou en remboursant le client avec le mode de règlement de votre choix.

| Bice (Vgrdeu ] |              | ONYME      | OT SELESTAT Le Mercred |         | Solde              | 10.00 % Revice 0 |                                          |
|----------------|--------------|------------|------------------------|---------|--------------------|------------------|------------------------------------------|
| TOTAL TI       | IC An        | rondjá 19e | ONYNE<br>Reste dû      | ANNE    |                    |                  | Pusikun Clerts                           |
| -2             | 0,00         |            |                        | 0,00    |                    | Ē                | 40 C D                                   |
| Erpices        | gségues: Cié | ate 1      | Anore<br>Anore         | tunitra | Agne Rid<br>Okauno | avent            | Régenert/CF Détags<br>□ 0 ⊻ N<br>□ 0 ⊻ N |
|                |              |            |                        |         |                    |                  | -                                        |
| *              | Abandon      |            |                        |         | 0                  | 3                | \$+√                                     |